|                 | W        | ebTir<br>Fea | n<br>tu | e Ei<br>Ires | ntr<br>s & | y L<br>Fu     | Jse<br>Incl | r Scr<br>tions | ee | en        |                |          |   |   |
|-----------------|----------|--------------|---------|--------------|------------|---------------|-------------|----------------|----|-----------|----------------|----------|---|---|
| 1<br>Apply      | 2<br>Can | rcel Smit    | th. J   | ames         | Indivi     | 3<br>dual Pay | y Period    | <b>~</b>       |    | 4<br>Help | 5<br>↓<br>Back | 6        |   |   |
| Employee Web T  | ime      |              |         |              |            |               |             |                |    |           |                | Print    |   | _ |
| Name            | Day      | Date         | √       | Start        | Stop       | Lun           | Paid        | Position       | √  | Abs       | Hours          | Position | ◀ | 7 |
| Smith, John     | Sat      | 01/21/2017   |         |              |            |               |             | -              |    |           |                |          |   |   |
| ID: 00111222    | Sun      | 01/22/2017   |         |              |            |               |             | <u> </u>       |    |           |                |          |   |   |
| Status: B       | Mon      | 01/23/2017   |         |              |            |               |             | <b>_</b>       |    |           |                |          |   |   |
| \$9999900 -     | Tue      | 01/24/2017   |         |              |            |               |             | -              |    |           |                |          |   |   |
| PayrollDept-    | Wed      | 01/25/2017   |         |              |            |               |             | -              |    |           |                |          |   |   |
| Clerk           | Thu      | 01/26/2017   |         |              |            |               |             | -              |    |           |                |          |   |   |
|                 | Fri      | 01/27/2017   |         |              |            |               |             | -              |    |           |                |          |   |   |
| Jsmith          |          |              |         |              |            |               |             |                |    |           |                |          |   |   |
| _               | Sat      | 01/28/2017   |         |              |            |               |             | <u> </u>       |    |           |                |          |   |   |
| SS 574 000 0000 | Sun      | 01/29/2017   |         |              |            |               |             | <u> </u>       |    |           |                |          |   |   |
| 5/4-888-8888    | Mon      | 01/30/2017   |         |              |            |               |             | <u> </u>       |    |           |                |          |   |   |
|                 | Tue      | 01/31/2017   |         |              |            |               |             | <u> </u>       |    |           |                |          |   |   |
|                 | Wed      | 02/01/2017   |         |              |            |               |             | <u> </u>       |    |           |                |          |   |   |
|                 | Thu      | 02/02/2017   |         |              |            |               |             | <u> </u>       |    |           |                |          |   |   |
|                 | Fri      | 02/03/2017   |         |              |            |               |             | <b>_</b>       |    |           |                |          |   |   |
| Total           |          |              |         |              |            |               |             |                |    |           |                |          |   |   |

1. Apply: Saves any entries, additions, deletions or edits you have made

- -

- 2. Cancel: Cancels an action you are about to enter
- 3. Help: User manual
- 4. Back: Returns you to the main self-service page
- 5. This is a drop-down of the pay periods; you may view the current pay period, the two prior pay periods or individual days
- 6. Print: This will print your time sheet should you need a paper copy
- 7. Time Sheet Colum Headers:
  - Name: Employee's name, NDID, position number, position title, email and phone number

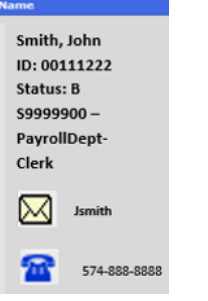

- Day = day of the week, Date = date of the week
  - √: Tells you the status of the record as outlined below
    - Green checkmark = Supervisor has confirmed the hours; additional hours may be entered but no changes can be made to the hours that have been confirmed. If you need to make a change to existing hours contact your Supervisor
    - Green lock = Supervisor has locked the locked the hours; no edits or additions can be made
    - Green lock with checkmark = Hours are confirmed and locked
    - Yellow Lock = Hours are locked by Payroll, no further additions or edits allowed by Supervisors

- Start & Stop: Time in and out for the day. Lunch = time taken for lunch (cannot exceed 1.0 hr)
- Paid: Total hours worked for that day
- Position: Identifies which position hours are being recorded for
- The ABS, Hours and Position columns are to record paid time off such as vacation, personal and incidental hours, students and temp employees should never have hours entered her as they are not eligible.

Below is an example of a time sheet for a full-time staff employee who is eligible for paid-time off benefits. If the hours entered for the pay period are correct, the next step is to approve the hours by selecting the confirm button.

| Employee Web T             | ime    |            |         |       |      |       |            |     |    | l     | Print                  |
|----------------------------|--------|------------|---------|-------|------|-------|------------|-----|----|-------|------------------------|
| Name                       | Day    | Date       | √ Start | Stop  | Lun  | Paid  | Position   | V N | bs | Hours | Position               |
| Smith, John                | Sat    | 01/07/2017 | _       | -     |      | -     |            | _   |    | -     |                        |
| ID: 00111222               | Sun    | 01/08/2017 | 8.004   | T.000 | 1.00 |       |            | -   | -  | -     |                        |
| Status: B                  | Mon    | 01/09/2017 | 8:00A   | 5:00P | 1.00 | 8.00  | 59196100   | _   | -  |       |                        |
| S9999900 -<br>PayrollDept- | -      |            | 8:00A   | 5:00P | 1.00 | 8.00  | C0106100 * |     |    | Т     | otal hours for week #1 |
| Clerk                      | Tue    | 01/10/2017 | 0.004   | 0100F | 4.00 | 0.00  |            |     | 1  | -     |                        |
|                            |        |            | 8:00A   | 5:00P | 1.00 | 8.00  | 59196100   | 1   | -  | 2 2   | Absence bours only     |
| Jamith                     | Wed    | 01/11/2017 |         |       |      | -     |            | /   |    |       |                        |
| C 11 444 4444              | Record | -          | 7:00A   | 6:30P | 1.00 | 10.50 | 59196100 - |     |    |       | the blue section –     |
| 574-000-0500               | Thu    | 01/12/2017 |         | 1     |      | 2     | 1          |     |    |       | employee selected      |
|                            |        |            | 7:00A   | 9:00A | 0.00 | 2.00  | 591961/0   |     |    |       | code VAC (vacatior     |
|                            | Fri    | 01/13/2017 | 4:00P   | 7:30P | 0.00 | 3.50  | 59196100   |     |    |       | from the drop-dow      |
|                            |        |            |         |       |      | 3     |            |     |    |       | menu under the Δh      |
|                            |        |            |         | -     |      | 40.00 |            | -   | -  |       |                        |
|                            | Sat    | 01/14/2017 |         |       |      |       |            |     |    | -     | column and entere      |
|                            | Sun    | 01/15/2017 |         |       |      |       |            | -   |    | -     | lump-sum total of      |
|                            | Mon    | 01/16/2017 | 8:00A   | 5:00P | 1.00 | 8.00  | 59196100   | _   | -4 | -     | hrs.                   |
|                            |        |            | 0.004   | 5.000 | 1.00 | 0.00  |            | _   | -4 | -     |                        |
|                            | Tue    | 01/17/2017 | 0:00A   | 5:00P | 1.00 | 8.00  | 59196100   | -   | -4 |       | NOTE: Students         |
|                            | -      |            | 8-004   | 5.000 | 1.00 | 8.00  | C0106100 ¥ | -   | -  | -     | should never have      |
|                            | Wed    | 01/18/2017 | 0.000   | 21005 | 1.00 | 0.00  |            | -   |    | -     | hours entered in th    |
| tal hours for week         |        |            | 8:00A   | 5:00P | 1.00 | 8.00  | 59196100   |     | -  |       | section                |
|                            | Thu    | 01/19/2017 | _       |       |      |       |            | -   | -  | ¥ I   | Section                |
|                            | 100    | 1100-00    |         |       | 1    | -     |            | VAC |    | 8.00  | 59196100               |
|                            | Fri    | 01/20/2017 |         |       |      |       | •          |     |    |       |                        |
| tal hours for the pay      | norio  |            |         |       |      | 32.00 |            |     |    | 8.00  |                        |
| tai nours for the pay      | peno   | u 📃        |         |       |      | 72.00 |            |     |    | 8.00  | K                      |

for the pay period

Staff & Student employees are responsible for entering their own hours into the UltraTime system each pay period, prior to the Monday 9:00am deadline. Due to audit concerns, Supervisors entering or editing hours behalf of their employees should be done on an exception basis only.

To record hours enter the time <u>IN</u> under the <u>Start</u> column and the time <u>OUT</u> under the <u>Stop</u> column and the time taken for lunch if applicable under the lunch column and click apply to save the entry. Hours must designate AM or PM with <u>no space</u> between the hours and the am/pm. Below is an example of an hourly staff employee who works 8.5 hrs per day with a .50 lunch. Hours were entered in the following format: **IN = 8:00am OUT = 4:30pm LUNCH = .50 APPLY**. If an employee has more than one active position, the correct positon must be selected from the drop-down menu, if an employee has only one active position the position will automatically default.

| Day | Date         | 1 | Start | Stop  | Lun  | Paid | Position  | ~ | Abs | Hours | Position |   |
|-----|--------------|---|-------|-------|------|------|-----------|---|-----|-------|----------|---|
| Sat | 01/07/2017   | T | 1     | 1     |      | 1    |           | - |     |       |          | - |
| Sun | 01/08/2017   |   |       |       |      |      |           | • |     |       |          | • |
|     |              | T | 8:00A | 4:30P | 0.50 | 8.00 | \$9805800 | - |     |       |          | • |
| Mon | 01/09/2017   |   |       |       |      |      |           | • |     |       |          | • |
| -   |              | 1 | 7:55A | 4:25P | 0.50 | 8.00 | \$9805800 | • |     |       |          | • |
| Tue | 01/10/2017   |   |       |       |      |      |           | • | -   | •     |          | • |
|     |              |   | 7:50A | 4:20P | 0.50 | 8.00 | \$9805800 | - |     | •     |          | • |
| Wed | 01/11/2017   |   |       |       |      |      |           | • |     |       |          | • |
|     | S IS S STORE | 1 | 7:45A | 4:15P | 0.50 | 8.00 | \$9805800 | • |     |       |          | • |
| Thu | 01/12/2017   |   |       |       |      |      |           | - |     | •     |          | • |
|     |              |   | 8:08A | 4:38P | 0.50 | 8.00 | 59805800  | • |     | •     |          | • |
| Fri | 01/13/2017   |   |       |       |      |      |           | • |     |       |          | • |

For employees who are working the same scheduled hours each day you can copy the hours to the other days of the week by making the first entry and then right clicking on it and click OK when the pop-up message appears about the template and then right click on the subsequent days to copy the hours and then click apply to save.

| Day                                                  | Date                                                                                                    |        | Start                                              | Stop                                              | Lun                                         | Paid                                                 | Position 🗸                                                                                                    | Abs Hours Position                                                                                                    |
|------------------------------------------------------|----------------------------------------------------------------------------------------------------|--------|----------------------------------------------------|---------------------------------------------------|---------------------------------------------|------------------------------------------------------|----------------------------------------------------------------------------------------------------|----------------------------------------------------------------------------------------------------|
| Sat                                                  | 01/07/2017                                                                                                    |        |                                                    | 1.                                                | 1                                           | 1 3                                                  | 3                                                                                                    |                                                                                                    |
| Sun                                                  | 01/08/2017                                                                                                    |        |                                                    |                                                   |                                             |                                                      | 1) Entor                                                                                                    | r hours & thon right click                                                                                                    |
| Mon                                                  | 01/09/2017                                                                                                    |        | 8:00a                                              | 5:00p                                             | 1.0                                         | -                                                    | I) Linter                                                                                                    | nours & then right thek                                                                                                    |
| Tue                                                  | 01/10/2017                                                                                                    |        | 8:00a                                              | 5:00p                                             | 1.0                                         |                                                      |                                                                                                    |                                                                                                    |
| Wed                                                  | 01/11/2017                                                                                                    | 1      | 8:00a                                              | 5:00p                                             | 1.0                                         |                                                      | 3) Place                                                                                                    | e curser on each day you wish                                                                                                    |
| Thu                                                  | 01/12/2017                                                                                                    |        | 8:00a                                              | 5:00p                                             | 1.0                                         |                                                      | copy ho                                                                                                    | ours, right click & when finishe                                                                                                    |
| Fri :                                                | 01/13/2017                                                                                                    |        | 8:00e                                              | 5:00p                                             | 1.0                                         | $\supset$                                            | click ap                                                                                                    | ply to save the entry                                                                                                    |
| Click                                                | OK 2017                                                                                                    | 1      | Message                                            | ton estimat                                       |                                             |                                                      |                                                                                                    |                                                                                                    |
| Mon                                                  | 01/16/2017                                                                                                    |        |                                                    |                                                   |                                             |                                                      |                                                                                                    |                                                                                                    |
|                                                      | 01/17/2017                                                                                                    |        |                                                    |                                                   | CR.                                         |                                                      |                                                                                                    |                                                                                                    |
| Tue                                                  | 04/11/2011                                                                                                    |        |                                                    |                                                   |                                             |                                                      | and the second second se                                                                                                    | States of the second second se                                                                                                    |
| Tue<br>Wed                                           | 01/18/2017                                                                                                    |        |                                                    | p                                                 |                                             |                                                      |                                                                                                    |                                                                                                    |
| Tue<br>Wed<br>Day                                    | 01/18/2017<br>Date                                                                                                    | √      | Start                                              | Stop                                              | Lun                                         | Paid                                                 | Position $$                                                                                                    | Abs Hours Position                                                                                                    |
| Tue<br>Wed<br>Day<br>Sat                             | 01/18/2017<br>01/18/2017<br>Date<br>01/07/2017                                                                                                    | √<br>  | Start                                              | Stop                                              | Lun                                         | Paid                                                 | Position $\checkmark$                                                                                                    | Abs Hours Position                                                                                                    |
| Day<br>Sat<br>Sun                                    | 01/18/2017<br>Date<br>01/07/2017<br>01/08/2017                                                                                                    | ✓<br>  | Start                                              | Stop                                              | Lun                                         | Paid                                                 | Position V                                                                                                    | Abs Hours Position                                                                                                    |
| Day<br>Sat<br>Sun<br>Mon                             | 01/18/2017<br>01/18/2017<br>01/07/2017<br>01/08/2017<br>01/09/2017                                                                                      | ✓<br>■ | Start<br>8:00A                                     | Stop<br>5:00P                                     | Lun<br>1.00                                 | Paid<br>8.00                                         | Position √                                                                                                    | Abs Hours Position                                                                                                    |
| Day<br>Sat<br>Sun<br>Mon                             | 01/18/2017<br>01/18/2017<br>01/07/2017<br>01/08/2017<br>01/09/2017                                                                                      | ✓<br>• | Start<br>8:00A<br>8:00A                            | Stop<br>5:00P<br>5:00P                            | Lun<br>1.00<br>1.00                         | Paid<br>8.00<br>8.00                                 | Position ✓<br>U9921502 ✓<br>U9921502 ✓<br>U9921502 ✓                                                                                                    | Abs Hours Position       V     V       V     V       V     V       V     V       V     V       V     V       V     V       V     V       V     V       V     V       V     V                                                                                                    |
| Tue<br>Wed<br>Sat<br>Sun<br>Mon<br>Tue               | 01/13/2017<br>01/18/2017<br>01/07/2017<br>01/08/2017<br>01/09/2017<br>01/10/2017                                                                        |        | Start<br>8:00A<br>8:00A                            | Stop<br>5:00P<br>5:00P                            | Lun<br>1.00<br>1.00                         | Paid<br>8.00<br>8.00                                 | Position ✓<br>U9921502 →<br>U9921502 →<br>U9921502 ↓<br>U9921502 ↓<br>U9921502 ↓<br>U9921502 ↓                                                                                                    | Abs Hours Position                                                                                                    |
| Tue<br>Wed<br>Sat<br>Sun<br>Mon<br>Tue               | 01/17/2017<br>01/18/2017<br>01/07/2017<br>01/08/2017<br>01/09/2017<br>01/10/2017                                                                        | ✓      | Start<br>8:00A<br>8:00A<br>8:00A                   | Stop<br>5:00P<br>5:00P<br>5:00P                   | Lun<br>1.00<br>1.00<br>1.00                 | Paid<br>8.00<br>8.00<br>8.00                         | Position ✓<br>U9921502 ✓<br>U9921502 ✓<br>U9921502 ✓<br>U9921502 ✓                                                                                                    | Abs Hours Position                                                                                                    |
| Tue<br>Wed<br>Sat<br>Sun<br>Mon<br>Tue<br>Wed        | Date           01/19/2017           01/07/2017           01/08/2017           01/09/2017           01/10/2017           01/10/2017           01/11/2017 |        | Start<br>8:00A<br>8:00A<br>8:00A                   | Stop<br>5:00P<br>5:00P<br>5:00P                   | Lun<br>1.00<br>1.00<br>1.00                 | Paid<br>8.00<br>8.00<br>8.00                         | Position √<br>U9921502 ↓<br>U9921502 ↓<br>U9921502 ↓<br>U9921502 ↓<br>U9921502 ↓                                                                                                    | Abs Hours Position<br>Hours Position<br>Hours Position<br>Hours Position<br>Hours atter hours are applied                                                                                                    |
| Tue<br>Wed<br>Sat<br>Sun<br>Mon<br>Tue<br>Wed        | Date           01/19/2017           01/07/2017           01/08/2017           01/09/2017           01/10/2017           01/11/2017           01/11/2017 |        | Start<br>8:00A<br>8:00A<br>8:00A<br>8:00A<br>8:00A | Stop<br>5:00P<br>5:00P<br>5:00P<br>5:00P          | Lun<br>1.00<br>1.00<br>1.00<br>1.00         | Paid<br>8.00<br>8.00<br>8.00<br>8.00                 | Position ✓<br>U9921502 ↓<br>U9921502 ↓<br>U9921502 ↓<br>U9921502 ↓<br>U9921502 ↓<br>U9921502 ↓                                                                                                    | Abs Hours Position<br>Hours Position<br>Hours Position<br>Hours are applied<br>Hours are applied                                                                                                    |
| Tue<br>Wed<br>Sat<br>Sun<br>Mon<br>Tue<br>Wed<br>Thu | Date           01/19/2017           01/07/2017           01/08/2017           01/09/2017           01/10/2017           01/11/2017           01/12/2017 |        | Start<br>8:00A<br>8:00A<br>8:00A<br>8:00A          | Stop<br>5:00P<br>5:00P<br>5:00P<br>5:00P          | Lun<br>1.00<br>1.00<br>1.00<br>1.00         | Paid<br>8.00<br>8.00<br>8.00<br>8.00                 | Position<br>V<br>V<br>V<br>V<br>V<br>V<br>V<br>V<br>V<br>V<br>V<br>V<br>V                                                                                                    | Abs Hours Position<br>Hours Position<br>Ho |
| Tue<br>Wed<br>Sat<br>Sun<br>Tue<br>Wed<br>Thu        | Date           01/18/2017           01/07/2017           01/08/2017           01/09/2017           01/10/2017           01/11/2017           01/12/2017 |        | Start<br>8:00A<br>8:00A<br>8:00A<br>8:00A<br>8:00A | Stop<br>5:00P<br>5:00P<br>5:00P<br>5:00P<br>5:00P | Lun<br>1.00<br>1.00<br>1.00<br>1.00<br>1.00 | Paid<br>8.00<br>8.00<br>8.00<br>8.00<br>8.00<br>8.00 | Position<br>Position<br>Position | Abs Hours Position   Hours Position    Hours Position    Hours Position    Hours Position    Hours Position    Hours Position    Hours Position    Hours Position     Hours Position     Hours Position     Hours Position     Hours Position       Hours Position                                                                                                    |

## To edit a record, place the cursor over the entry you wish to change and enter the correct time:

Incorrect entry – Start time should be 8:00am

| Day | Date       | Start  | Stop  | Lun  | Paid | Position   |
|-----|------------|--------|-------|------|------|------------|
| Sat | 01/07/2017 |        |       |      |      | -          |
| Sun | 01/08/2017 |        |       |      |      | -          |
| Mar | 01/00/2017 | 10:00A | 5:00P | 1.00 | 6.00 | U9921502 💌 |
| Mon | 01/09/2017 |        |       |      |      |            |

#### Enter correct time

| Day | Date       | $\checkmark$ | Slart | Stop  | Lun  | Paid | Position |
|-----|------------|--------------|-------|-------|------|------|----------|
| Sat | 01/07/2017 |              |       |       |      |      |          |
| Sun | 01/08/2017 |              |       |       |      |      |          |
|     | 01/00/0017 |              | 8:00A | 5:00P | 1.00 | 8.00 | U9921502 |
| Mon | 01/09/2017 |              |       |       |      |      |          |

#### Highlight incorrect entry

|     |            | _ |        |       |      |      |          |
|-----|------------|---|--------|-------|------|------|----------|
| Day | Date       |   | Start  | Stop  | Lun  | Paid | Position |
| Sat | 01/07/2017 |   |        |       |      |      | ]        |
| Sun | 01/08/2017 |   |        |       |      |      | ]        |
|     | 01/00/2017 |   | 10:00a | 5:00P | 1.00 | 6.00 | U9921502 |
| Mon | 01/09/2017 |   |        |       |      |      | ]        |

#### Click Apply to save correct start time

| Day | Date         | Start | Stop  | Lun  | Faid | Position |
|-----|--------------|-------|-------|------|------|----------|
| Sat | 01/07/2017   |       |       |      |      |          |
| Sun | 01/08/2017   |       |       |      |      | Ŀ        |
|     | 04 (00 (0047 | 8:00a | 5:00P | 1.00 | 6.00 | U9921502 |
| Mon | 01/09/2017   |       |       |      |      |          |

# To delete a record enter the start and stop time as the same and click apply.

## Example: IN = 8:00am OUT = 8:00am APPLY

| Day  | Date       | <u>– на</u> | Start | stop  | on wron | g day | Position |
|------|------------|-------------|-------|-------|---------|-------|----------|
| C-10 | 01/14/2017 |             | 8.00A | STOOP | 1.00    | 8.00  | 59196100 |
| Set  | 01/14/201/ |             |       |       |         |       |          |
| Sun  | 01/15/2017 |             |       |       |         |       | 2        |
| Mon  | 01/16/2017 | 1           | 2 3   | 10 3  |         |       |          |
| Tue  | 01/17/2017 |             |       |       |         |       |          |
| Wed  | 01/18/2017 |             |       |       |         |       | -        |
| Thu  | 01/19/2017 |             | 1     |       |         |       |          |
| Fri  | 01/20/2017 | 2           | 12    | 12    |         |       |          |
|      |            | _           |       |       |         | 8.00  |          |

## Enter the stop time the same time as the start time

| Day  | Date       | 1   | Start | Stop   | Lun  | Paid   | Positio | • |
|------|------------|-----|-------|--------|------|--------|---------|---|
| C ++ | 01/14/2017 | 1.3 | 8:00A | 8:004  | 1.00 | 8.00 s | 9196100 | - |
| 281  | 01/14/2017 | 1   | -     | 10 II. | 2    |        | 1       | - |
| Sun  | 01/15/2017 |     |       |        |      |        | ļ.      |   |
| Mon  | 01/16/2017 | 1   |       |        | 1 1  |        |         | - |
| Tue  | 01/17/2017 | 1   | 1     |        |      |        |         | z |
| Wed  | 01/18/2017 | 1   |       |        |      |        |         |   |
| Thu  | 01/19/2017 |     |       |        |      |        |         | * |
| Fri  | 01/20/2017 |     |       |        |      |        |         | Ξ |
| N    | 1          |     |       | 1      | 8    | 8.00   |         |   |

#### Highlight the stop time

| Day | Date       | ~ | Start | Stop  | Lun  | Paid | Position   |
|-----|------------|---|-------|-------|------|------|------------|
| 2   |            |   | 8:00A | 5:005 | 1.00 | 8.00 | 59196100 💌 |
| Sat | 01/14/201/ |   |       |       |      |      |            |
| Sun | 01/15/2017 |   |       |       |      |      |            |
| Mon | 01/16/2017 |   | 1     |       |      | 1    |            |
| Tue | 01/17/2017 |   |       | 1     | 0    |      |            |
| Wed | 01/18/2017 |   |       |       |      |      |            |
| Thu | 01/19/2017 |   |       |       |      |      |            |
| Fri | 01/20/2017 | 1 | 1     |       |      |      |            |
| 3   | 2          |   |       | 1     | S    | 8.00 | 6          |

## Click Apply and the record will be deleted

| Day | Date       | 1                | Start | Stop | Lun      | Paid | Position |
|-----|------------|------------------|-------|------|----------|------|----------|
| Sat | 01/14/2017 | $\boldsymbol{<}$ |       |      |          |      | ) 🗉      |
| Sun | 01/15/2017 |                  |       |      |          |      |          |
| Mon | 01/16/2017 |                  |       |      |          |      |          |
| Tue | 01/17/2017 |                  |       |      |          |      | •        |
| Wed | 01/18/2017 |                  |       |      |          |      |          |
| Thu | 01/19/2017 |                  |       |      | 9        |      |          |
| Fn  | 01/20/2017 |                  |       |      | <u> </u> |      |          |
|     |            |                  |       | -    |          |      |          |

To delete hours entered under the ABS columns, enter a 0 under the Hours column and click apply: . . Highlight the incorrect hours Replace hours with a zero

| Incorrect nours |   |       |            |  |  |  |  |  |  |  |
|-----------------|---|-------|------------|--|--|--|--|--|--|--|
| Abs             |   | Hours | Position   |  |  |  |  |  |  |  |
|                 | ⊡ |       | -          |  |  |  |  |  |  |  |
|                 | • |       | -          |  |  |  |  |  |  |  |
| INH             | • | 8.00  | S9196100 💌 |  |  |  |  |  |  |  |
|                 | ⊡ |       | ☑          |  |  |  |  |  |  |  |
|                 | - |       | <b>_</b>   |  |  |  |  |  |  |  |

| 1151112 | , |       | incer not |          |  |  |  |
|---------|---|-------|-----------|----------|--|--|--|
| Ab      | 5 | Hours | Positio   | Position |  |  |  |
|         | ⊡ |       |           | •        |  |  |  |
|         | • |       | /         |          |  |  |  |
| INH     | ⊡ | 8.00  | S919610   | 0 🔽      |  |  |  |
|         | ▪ |       |           | •        |  |  |  |
|         | - |       |           | -        |  |  |  |

| Ab  | 5 | Hours | Positi n   |
|-----|---|-------|------------|
|     | • |       |            |
|     | ⊡ |       |            |
| INH | • | 0     | S9196100 💌 |
|     | • |       |            |
|     | • |       | -          |

| Click apply to delete |
|-----------------------|
|-----------------------|

| Abs           | Hours | Position |
|---------------|-------|----------|
| •             |       | <b>•</b> |
| •             |       |          |
| $\overline{}$ |       |          |
| •             |       | •        |
| •             |       | <b>•</b> |

## **Procedures and Deadlines**

Supervisors must review and confirm their employee's hours by 9:00 am on Monday morning following the end of the pay period. It is essential to enter your hours in a timely manner and allow your Supervisor sufficient time to review and confirm the hours by the deadline. Once the hours are confirmed, you are not able to edit the hours, however, you are able to add additonal hours until the lock feature is applied. The green checkmarks in the  $\vee$  column indicates the hours have been confirmed by your Supervisor; conact your Supervisor should you need to make changes to the confirmed hours.

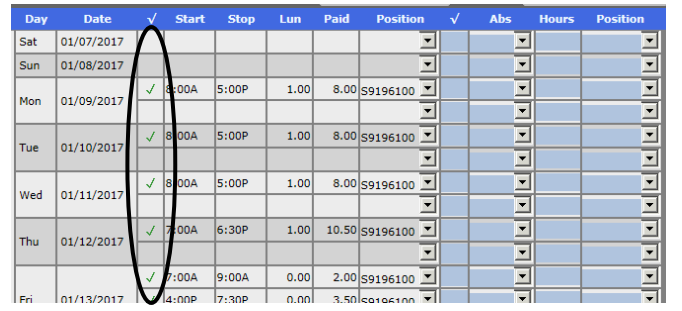

The green lock in the V column indicates the hours are locked and no edits or additions can be made by the employee; if you have changes, contact your Supervisor. Payroll will also apply a system-wide lock at 9:00am on Monday following the end of the pay period to lock out all employees. *Please note the hours cannot be locked until the payroll period is complete which is 12:00 am on Saturday morning following the end of the pay period*.

| Day            | Date         |          | Start | Stop  | Lun  | Paid  | Position   |   | Abs | Hours | Position |
|----------------|--------------|----------|-------|-------|------|-------|------------|---|-----|-------|----------|
| Sat            | 01/07/2017   | Ν        |       |       |      |       | ·          | ] | -   |       | <b>•</b> |
| Sun            | 01/08/2017   | $\Gamma$ |       |       |      |       | -          | ] | -   |       | •        |
|                | 01/00/2017   | ۵        | 8:00A | 5:00P | 1.00 | 8.00  | S9196100 💌 | ] | -   |       | -        |
| Mon            | 01/09/2017   |          |       |       |      |       | -          | ] | -   |       | <b>•</b> |
| -              | 01/10/2017   | 6        | 8:00A | 5:00P | 1.00 | 8.00  | 59196100 🗷 | ] | -   |       | -        |
| Tue            | 01/10/2017   |          |       |       |      |       | -          | ] | -   |       | -        |
|                |              | 6        | 8:00A | 5:00P | 1.00 | 8.00  | S9196100 💌 | ] | -   |       | -        |
| wed            | 01/11/2017   |          |       |       |      |       | -          | 1 | -   |       | -        |
| -              | 04 (40 (0047 | 6        | 7:00A | 6:30P | 1.00 | 10.50 | 59196100 🗷 | ] | -   |       | -        |
| 110 01/12/2017 | 01/12/2017   |          |       |       |      |       | -          | ] | -   |       | -        |
|                |              | 6        | 7:00A | 9:00A | 0.00 | 2.00  | 59196100 💌 |   | -   |       | -        |
| Fri            | 01/13/2017   | 8        | 4:00P | 7:30P | 0.00 | 3.50  | S9196100 💌 | ] |     |       | -        |
|                |              | NT       |       |       |      |       |            | 1 |     |       |          |

After the hours have been both locked and confirmed for the pay period, the  $\vee$  column will show a green lock with a black checkmark. Employees cannot make any changes, however Supervisors still have access so contact your Supervisor should you have any changes.

| Day      | Date       | V        | Start | Stop  | Lun   | Paid  | Position  |                                                                                                    | Abs | Hours | Position                                                                                                    |  |
|----------|------------|----------|-------|-------|-------|-------|-----------|----------------------------------------------------------------------------------------------------|-----|-------|----------------------------------------------------------------------------------------------------|--|
| Sat      | 01/07/2017 | $\Gamma$ |       |       |       |       |           | -                                                                                                    |     |       |                                                                                                    |  |
| Sun      | 01/08/2017 |          |       |       |       |       |           | -                                                                                                    | •   |       | •                                                                                                    |  |
| Mon 01/0 |            |          | 8:00A | 5:00P | 1.00  | 8.00  | \$9196100 | -                                                                                                    |     |       | •                                                                                                    |  |
|          | 01/09/2017 |          |       |       |       |       |           | •                                                                                                    |     |       |                                                                                                    |  |
| _        |            |          | 8:00A | 5:00P | 1.00  | 8.00  | 59196100  | -                                                                                                    |     |       | •                                                                                                    |  |
| Tue      | 01/10/2017 |          |       | 1     |       |       |           | -                                                                                                    |     |       |                                                                                                    |  |
|          | 01/11/2017 |          |       | 8:00A | 5:00P | 1.00  | 8.00      | 59196100                                                                                                    | -   | •     |                                                                                                    |  |
| Wed      |            |          |       |       |       |       |           | •                                                                                                    |     |       | •                                                                                                    |  |
|          |            |          | 7 00A | 6:30P | 1.00  | 10.50 | 59196100  | •                                                                                                    |     |       | •                                                                                                    |  |
| Thu      | 01/12/2017 |          | 1     | 1     |       |       |           | •                                                                                                    |     |       |                                                                                                    |  |
|          |            | 3        | :00A  | 9:00A | 0.00  | 2.00  | 59196100  | -                                                                                                    |     |       | *                                                                                                    |  |
| Fri      | 01/13/2017 |          | 4:00P | 7:30P | 0.00  | 3.50  | \$9196100 | •                                                                                                    | •   |       |                                                                                                    |  |
|          |            | -        | **    |       |       |       |           | and the second second se |     |       | and the second second se |  |

Payroll will apply a second system-wide lock at approximately 10:30 am on Monday following the end of the pay period. At this point, Supervisors will no longer have access to edit their employee's hours. The lock icon will turn yellow and the blank rows will be removed to condense the time sheet.

| Day | Date       | _ <b>√</b> | Star  | Stop  | Lun  | Paid  | Position | Abs | Hours | Position |                    |
|-----|------------|------------|-------|-------|------|-------|----------|-----|-------|----------|--------------------|
| Sat | 01/07/2017 | 16         |       |       |      |       |          |     |       |          |                    |
| Sun | 01/08/2017 | 6          |       |       |      |       |          |     |       |          |                    |
| Mon | 01/09/2017 | 6          | A0038 | 5:00P | 1.00 | 8.00  | S9196100 |     |       |          |                    |
| Tue | 01/10/2017 | 6          | 8 00A | 5:00P | 1.00 | 8.00  | S9196100 |     |       |          |                    |
| Wed | 01/11/2017 | A          | 8 00A | 5:00P | 1.00 | 8.00  | S9196100 |     |       |          |                    |
| Thu | 01/12/2017 | A          | 7:00A | 6:30P | 1.00 | 10.50 | S9196100 |     |       |          |                    |
| Fri | 01/13/2017 | 6          | 7:00A | 9:00A | 0.00 | 2.00  | S9196100 |     |       | D        | we are condensed   |
|     | 01/13/201/ | 6          | 4:00P | 7:30P | 0.00 | 3.50  | S9196100 |     |       |          | Jws are condensed, |
|     |            |            |       |       |      | 40.00 |          |     |       |          | blank rows have    |
| Sat | 01/14/2017 | 6          |       |       |      |       |          | (   |       |          |                    |
| Sun | 01/15/2017 | 6          |       |       |      |       |          |     |       |          | been deleted       |
| Mon | 01/16/2017 | A          | 8:00A | 5:00P | 1.00 | 8.00  | S9196100 |     |       |          |                    |
| Tue | 01/17/2017 | 6          | 8 00A | 3:30P | 0.50 | 7.00  | S9196100 |     |       |          |                    |
| Wed | 01/18/2017 | 8          | 7 00A | 5:00P | 1.00 | 9.00  | S9196100 |     |       |          |                    |
| Thu | 01/19/2017 | 6          | A00:8 | 5:00P | 1.00 | 8.00  | S9196100 |     |       |          |                    |
| Fri | 01/20/2017 | 6          | 8:00A | 5:00P | 1.00 | 8.00  | S9196100 | /   |       |          |                    |
|     |            | N          |       |       |      | 40.00 |          |     |       |          |                    |
|     |            |            |       |       |      | 80.00 |          |     |       |          |                    |